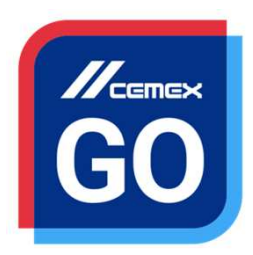

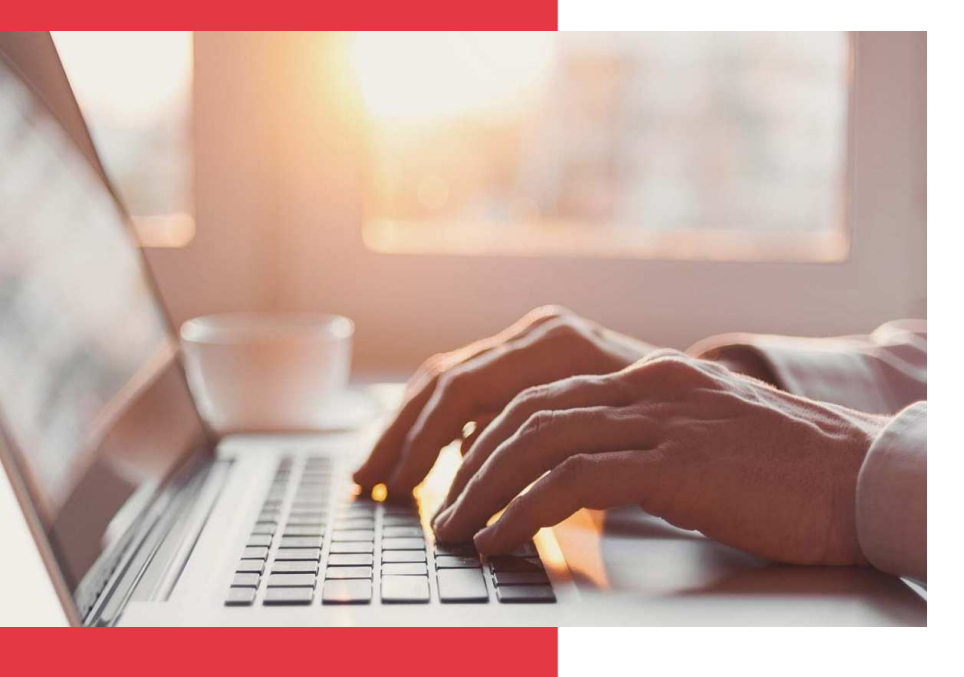

## CEMEX Go Mes chantiers

Version 2.2.3.0

#### Mes chantiers

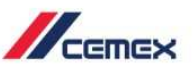

## INTRODUCTION

Une très bonne connaissance du monde de la construction alliée à la performance des outils numériques nous ont amenés à créer CEMEX Go, la plateforme digitale qui va simplifier votre activité professionnelle.

#### **Objectif d'apprentissage:**

Dans ce guide, vous apprendrez à consulter et à gérer le module Mes chantiers.

#### **Avantages:**

- Afficher les informations principales concernant les chantiers
- Demander l'ajout de nouveaux chantiers et y rattacher une ou plusieurs personnes
- Demander l'ajout d'un nouveau point de livraison

#### Mes chantiers

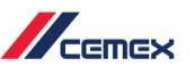

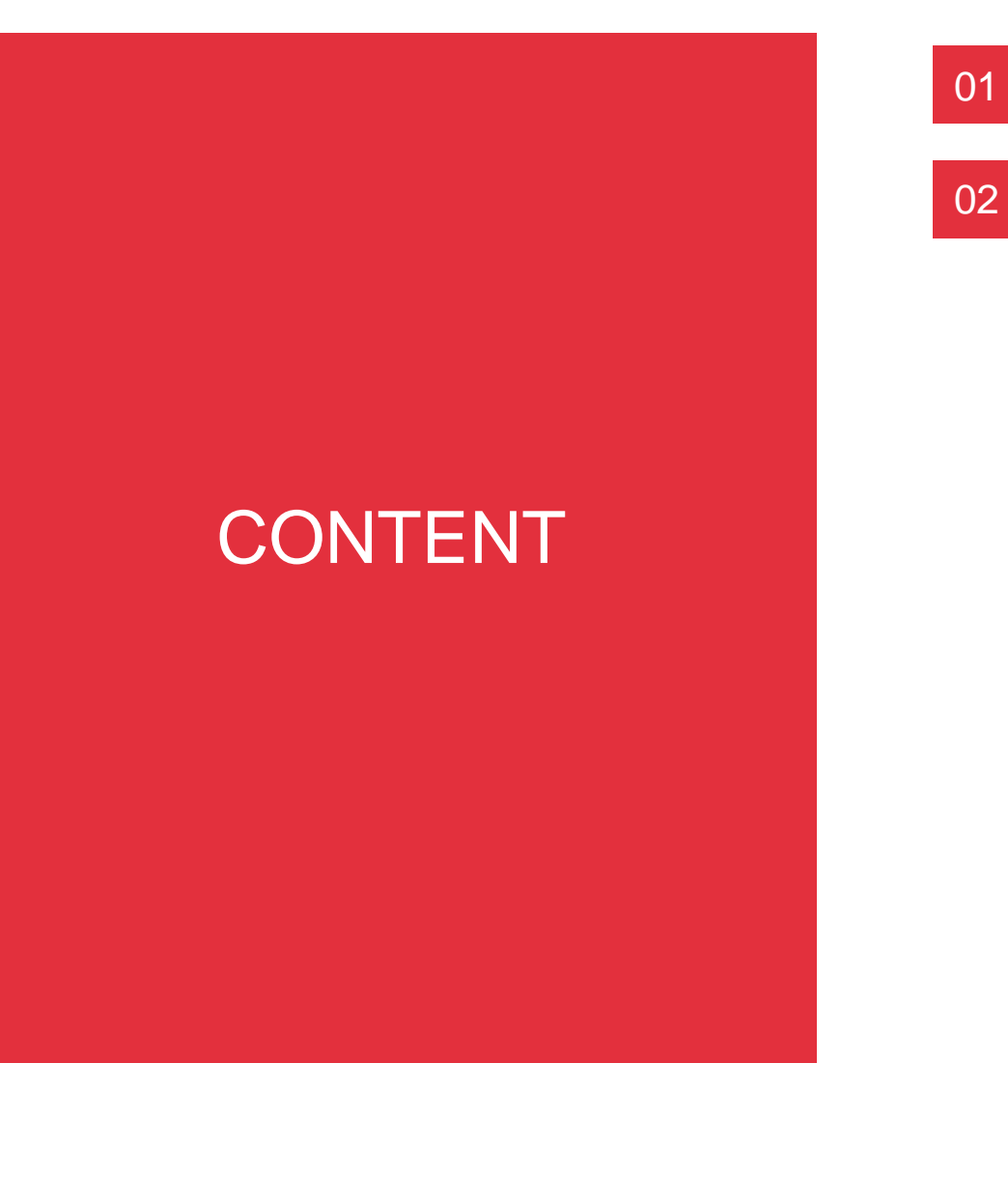

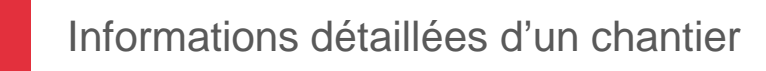

Nouvelle demande de point de livraison

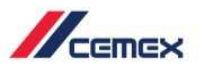

# COMMENT DEMARRER ?

Cliquer sur le lien suivant: http://www.cemexgo.com

### 01 Vue détaillée des chantiers

- 1. Une fois connecté(e), sélectionnez le module **Mes chantiers**, l'écran suivant apparait et montre le détail des **Chantiers**.
- 2. En haut à droite de l'écran, vous avez la possibilité de vous **déconnecter** ou de changer votre langue.

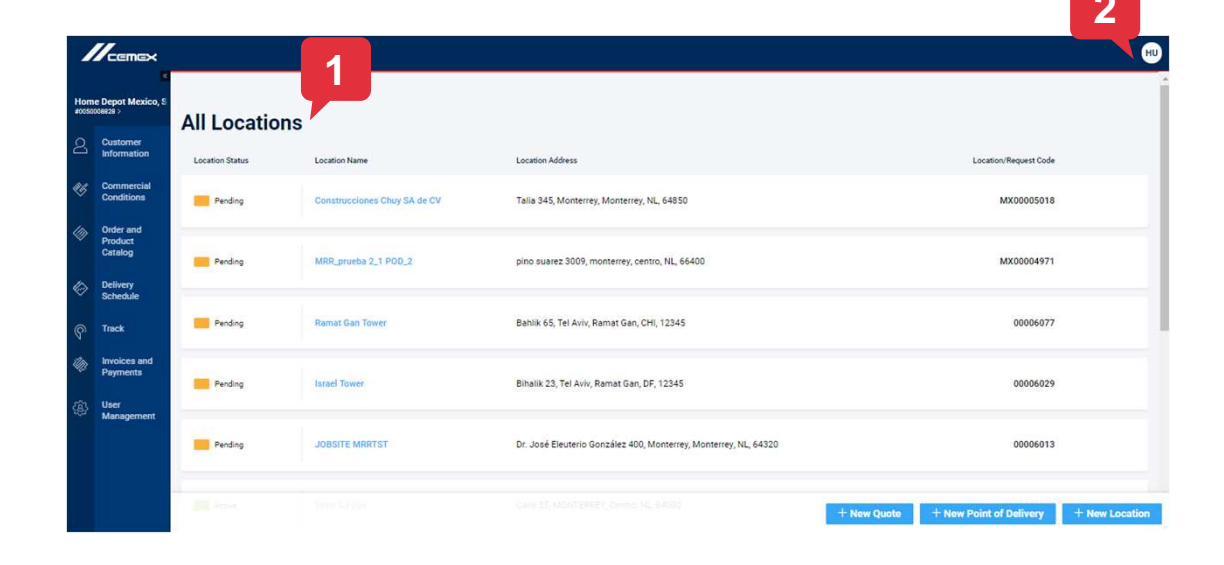

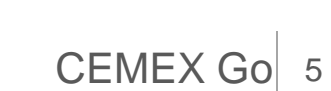

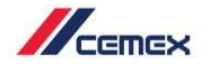

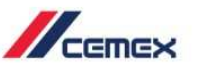

#### 01 Vue détaillée des chantiers

- Vous pouvez voir les informations relatives à un chantier et le sélectionner en cliquant dessus. Une nouvelle fenêtre apparaîtra.
- Quand un chantier a été sélectionné, vous pouvez consulter ses informations comme son adresse, sa localisation sur la carte et le(s) point(s) de livraison associé(s).
- 5. Vous pouvez revenir à tout moment à votre liste de chantiers en sélectionnant le lien en bleu «**Mes chantiers** ».

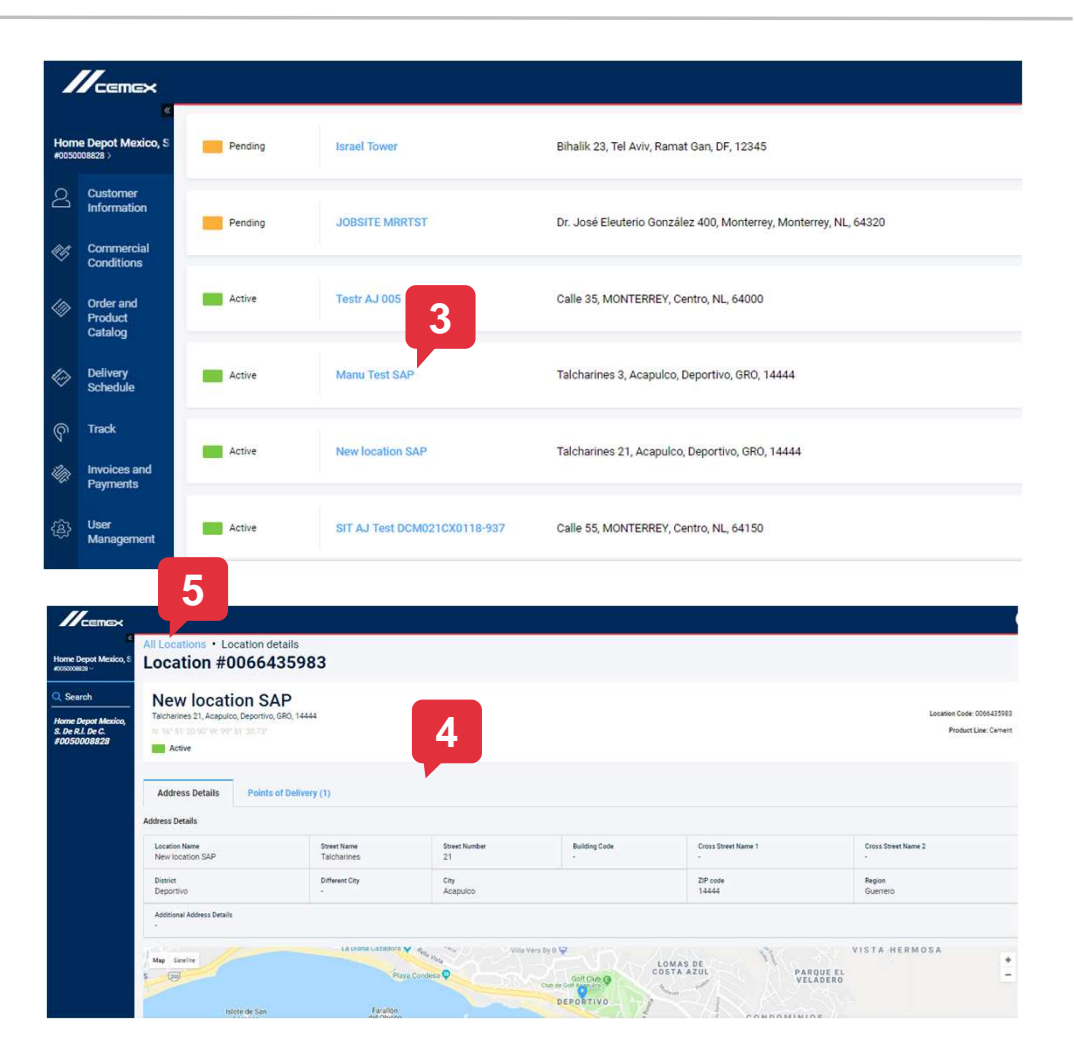

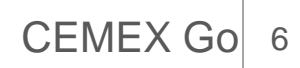

#### 01 Vue détaillée des chantiers

- 6. Le deuxième onglet affiche la liste des contacts de votre entreprise associés au chantier. Vous trouvez le nom, le rôle, le numéro de téléphone et l'adresse e-mail de chaque interlocuteur.
- Le troisième onglet affiche les points de livraison (POD) associés au chantier. Vous pouvez consulter les détails d'un point de livraison en cliquant directement sur l'icône bleue en fin de chaque ligne. Vous serez dirigé(e) vers une nouvelle fenêtre.

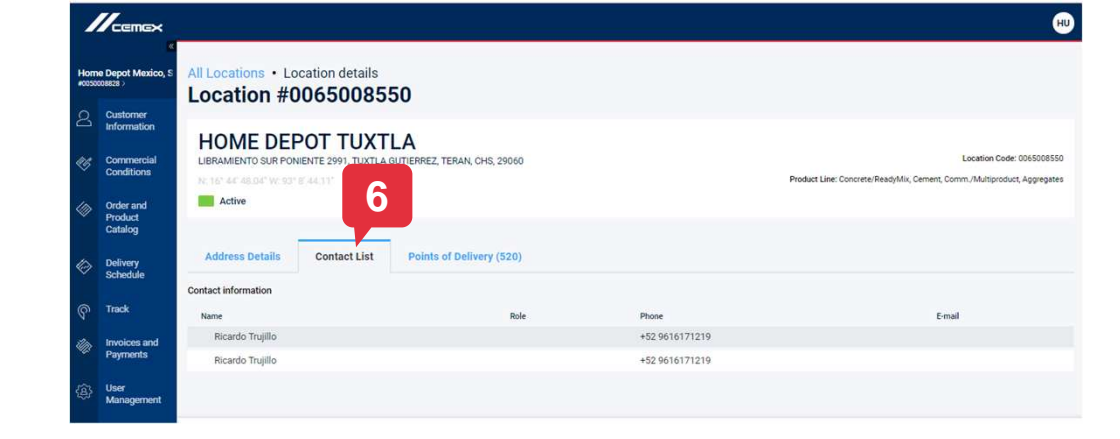

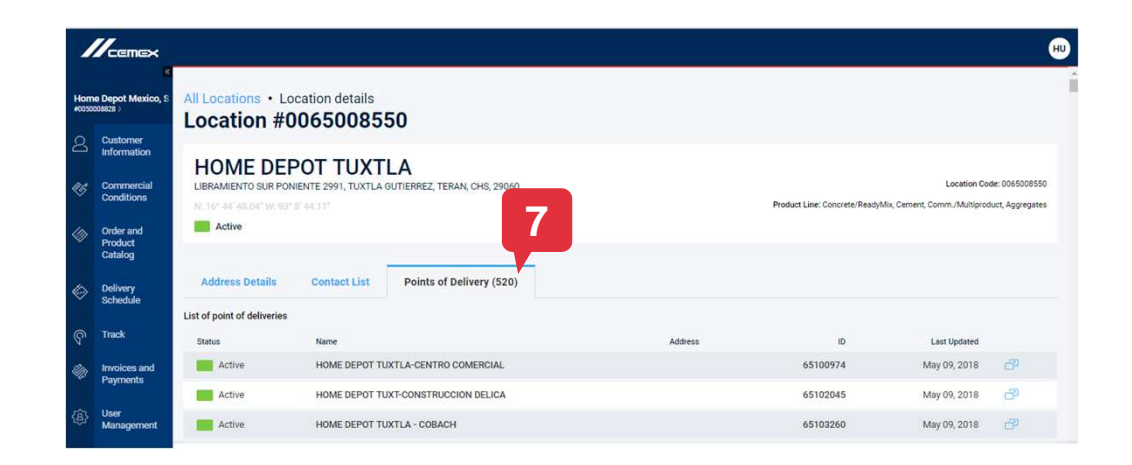

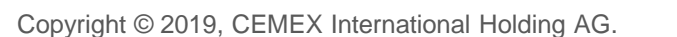

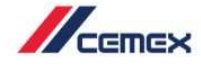

CEMEX Go 7

#### <sup>03</sup> Nouvelle demande de point de livraison

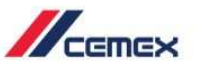

 De retour dans le module Mes chantiers, vous pouvez ajouter un nouveau point de livraison à un chantier existant. Cliquez sur + Nouveau point de livraison.

| WHOME Depot Mexico, S |                                 | All Locations   |               |                                                |                                     |                |  |  |  |  |
|-----------------------|---------------------------------|-----------------|---------------|------------------------------------------------|-------------------------------------|----------------|--|--|--|--|
| 2                     | Customer<br>Information         | Location Status | Location Name | Location Address                               | Location/Request Code               |                |  |  |  |  |
| <i><b>\$</b>\$</i>    | Commercial<br>Conditions        | Pending         | Hello word    | Main street 1, Mexico City, Mexico, MEX, 45000 | MX00004796                          |                |  |  |  |  |
|                       | Order and<br>Product<br>Catalog | Pending         | Test          | test, Test city, Test district, AGS, 12312     | MX00004789                          |                |  |  |  |  |
| ୍ଦ୍ର<br>ବ             | Delivery<br>Schedule<br>Track   | Pending         | testuk230418  | monterrey, monterrey, monterrey, NL, 66460     | MX00004784                          |                |  |  |  |  |
| Фр                    | Invoices and<br>Payments        | Pending         | test230418    | monterrey, monterrey, monterrey, NL, 66466     | MX00004781                          |                |  |  |  |  |
| \$ <u>3</u>           | User<br>Management              |                 |               |                                                |                                     | + New Location |  |  |  |  |
|                       |                                 |                 |               |                                                | r New Quote r New Ponit of Delivery | T New Location |  |  |  |  |

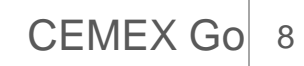

## 03 Nouveau point de livraison

All Locations • New Point of Delivery Add a Point of delivery

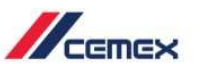

#### Complétez tous les champs obligatoires.

3. Cliquez sur le bouton **Envoyer** la demande pour la transmettre.

| noose Location *                       |                            |                      |                         |              |                     |
|----------------------------------------|----------------------------|----------------------|-------------------------|--------------|---------------------|
| Test AJ MX Regression Ag               | g MXUP                     | ~                    | _                       |              |                     |
| int of delivery Name *                 |                            |                      |                         | 2            |                     |
| Test New PoD                           |                            |                      |                         |              |                     |
| Street Name *                          |                            |                      |                         | Number       | Building Code       |
| Street Name                            |                            |                      |                         | Enter number | Enter building code |
| oss Street Name 1                      |                            |                      | Cross Street Name 2     |              |                     |
| Enter cross street name                |                            |                      | Enter cross street name |              |                     |
| District * Different City              |                            | Different City       | City *                  |              | ZIP code *          |
| MX                                     |                            | Enter different city | MX                      |              | 1111                |
| gion *                                 | Additional Address Details |                      |                         |              |                     |
| MEX   Provide details for this address |                            | SS                   |                         |              |                     |

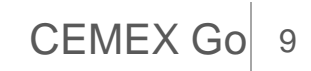

#### 03 Nouveau point de livraison

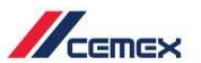

 Une fenêtre pop-up s'affichera indiquant que la demande a été correctement transmise.

| $\bigcirc$ | Le statut de la nouvelle  |
|------------|---------------------------|
| ST/        | demande sera En attente.  |
|            | Les équipes CEMEX se      |
|            | chargeront de la traiter. |
|            |                           |

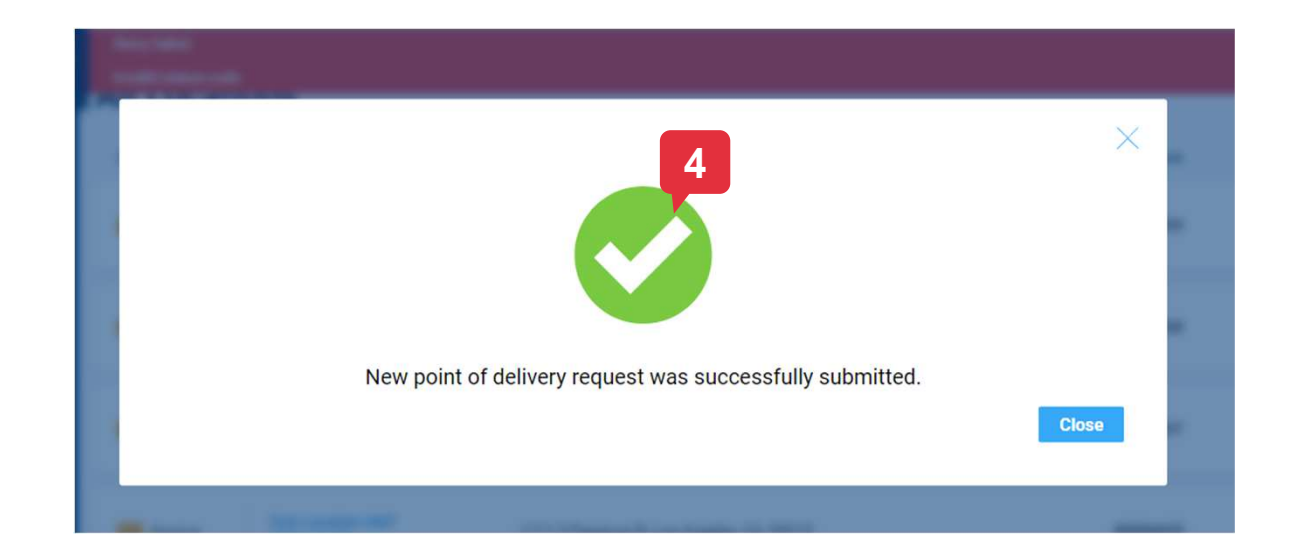

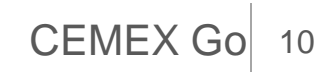

# Félicitations!

#### Vous avez terminé la partie Mes chantiers

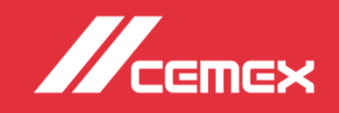